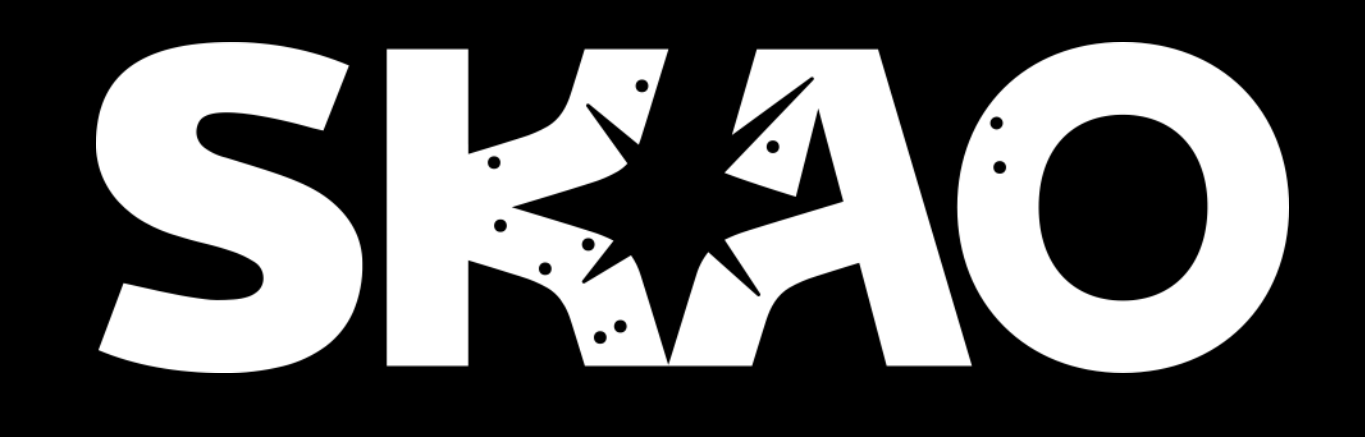

Table-top Radio Telescope (TTRT) Build instructions and driver software Prof. Shinichiro Asayama – SKAO System Scientist Matthew Taylor – Internal Communications Specialist 2024

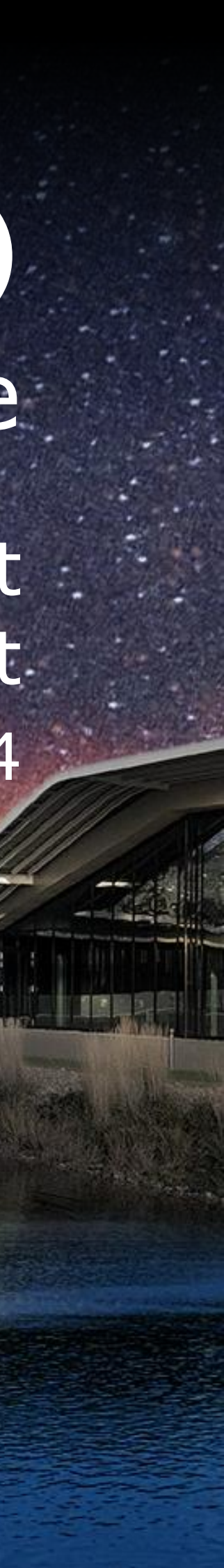

# Introduction

- The Hydrogen atom is composed of two particles: the positively charged proton and negatively charged electron. These particles have some angular momentum referred to as 'spin', and most of the time the proton and electron 'spin' in the same direction within a hydrogen atom.
- However, it is possible for the spin of the electron to 'flip' and spin in the opposite direction to its proton – usually due to collisions with other atoms. When this happens, the atom gains a tiny amount of extra energy which radiates in the form of low-energy photons.
- These released photons radiate at around 1,420 MHz (that is, at radio frequencies), which have a corresponding wavelength of 21cm. Photons can penetrate clouds of interstellar dust that obscure optical telescopes' views of the distant regions of our galaxy.
- When 21cm radiation was discovered in 1951, astronomers began using it to 'peer through' interstellar dust clouds and map the Milky Way's spiral arms by determining where hydrogen was concentrated. The TTRT enables amateur astronomers to perform the same technique, and generate a characteristic 'spike' at around 1,420 MHz

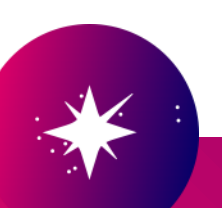

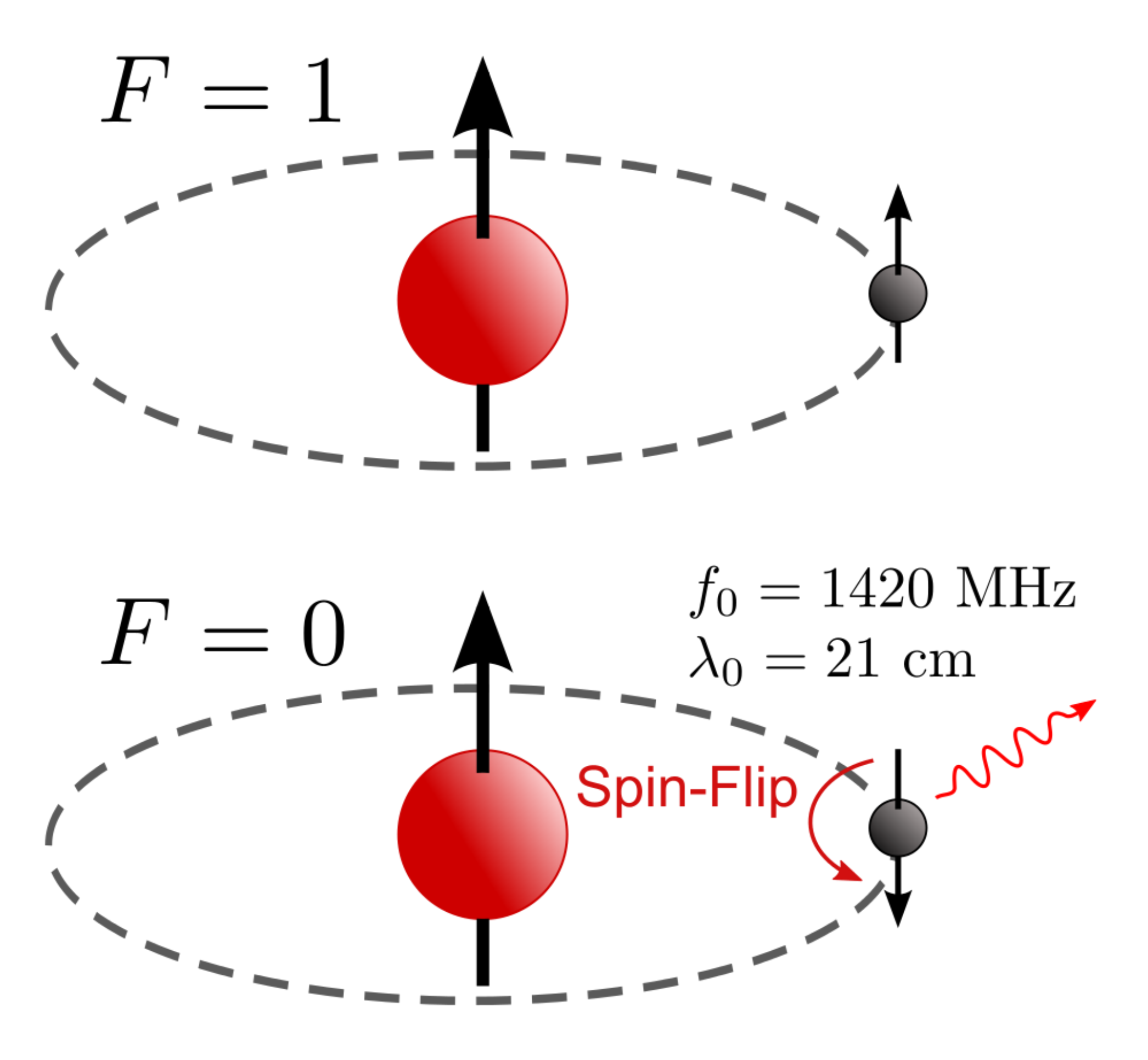

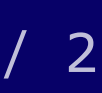

# **Shopping list**

- Software defined radio (SDR)
- Turns your computer into a radio receiver capable of detecting most RF signals
- Low noise amplifier
- Designed for hydrogen line detection and similar 21cm band experimentation
- RF amplifier
- Magnifies weak radio frequency signal
- SMA coaxial cables (male)
- Short lead connects low noise amplifier output to software defined radio. Long lead connects coaxial panel mount to RF input

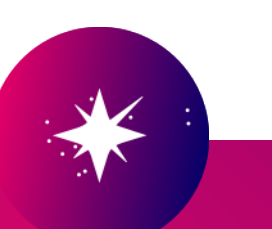

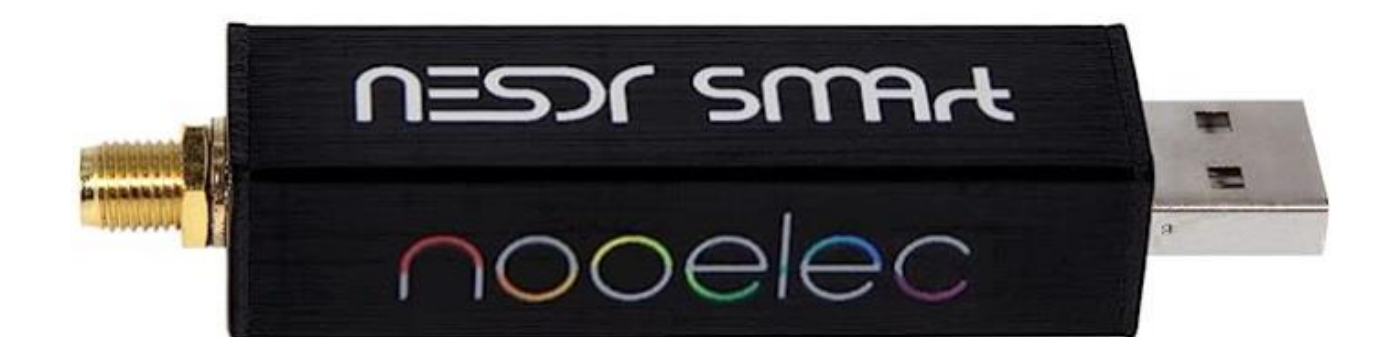

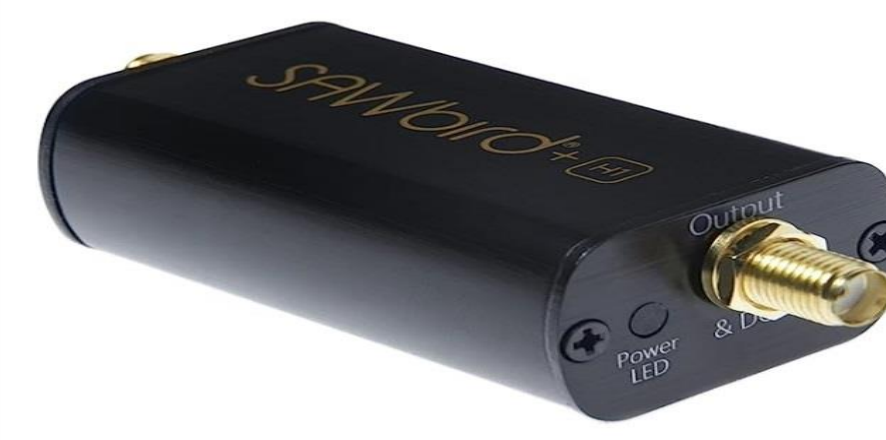

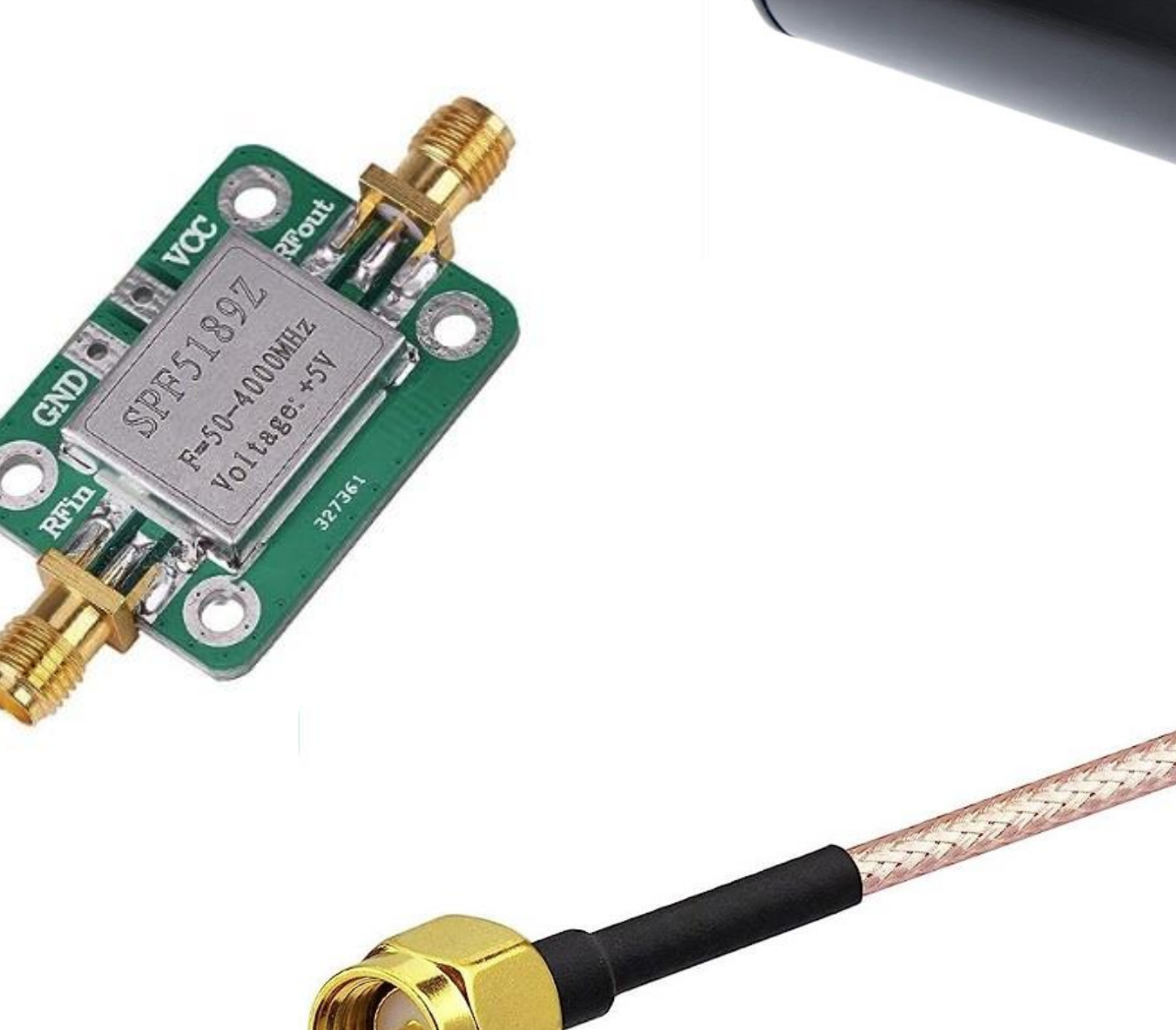

1

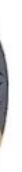

# **Shopping list**

- Brass tube
- 100mm length, 3mm diameter and 0.5mm wall thickness
- SMA coaxial panel mount
- Fixes brass tube within cantenna and connects to coaxial cable
- DC Pigtail cables
- One male and one female connector solders to RF amplifier to adjoin power supply and low noise amplifier
- SMA coaxial adapter and terminator
- Adapter connects RF amplifier output to low noise amplifier input. Terminator connects to long coaxial lead during system baseline check

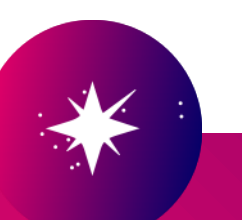

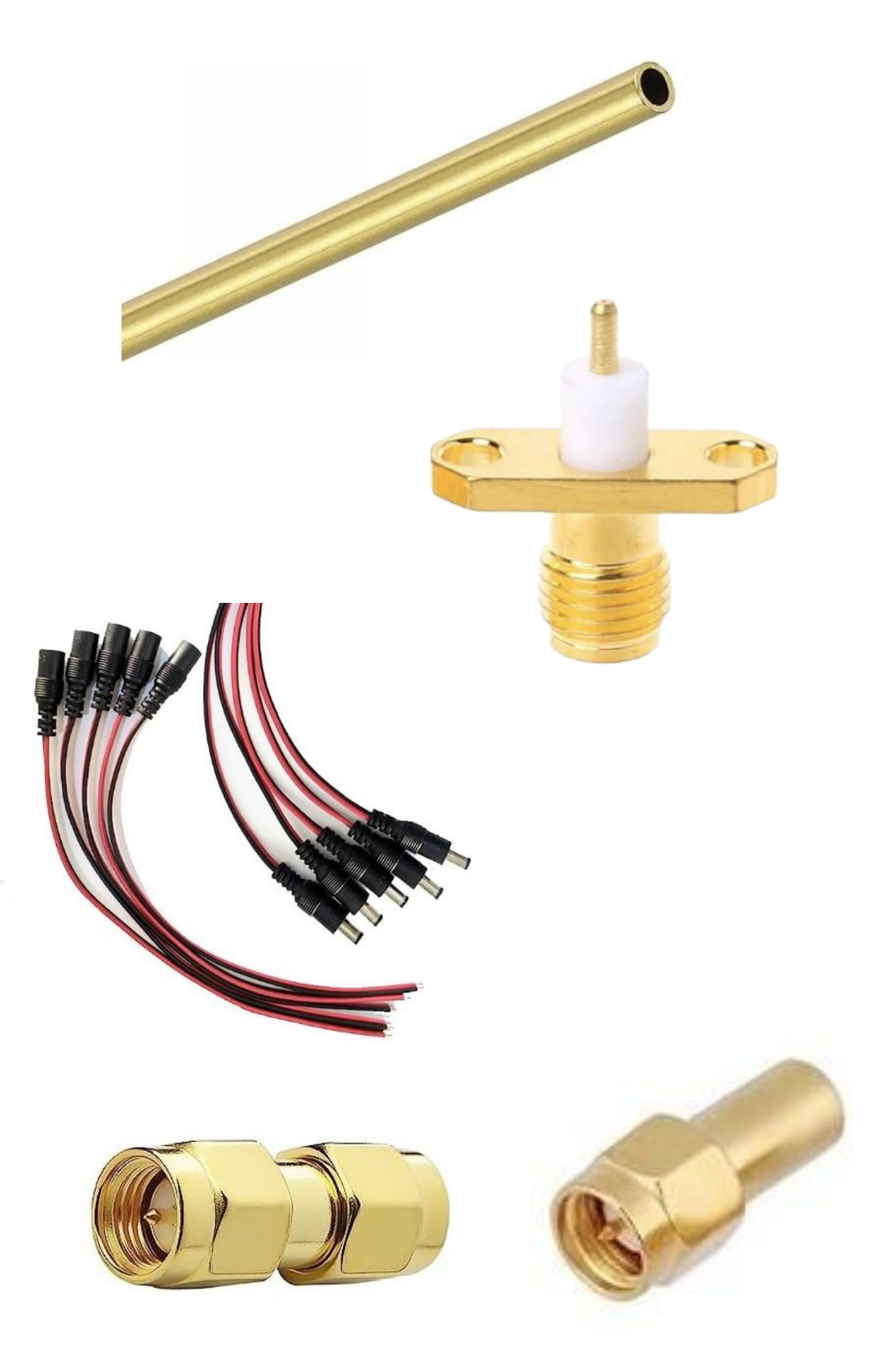

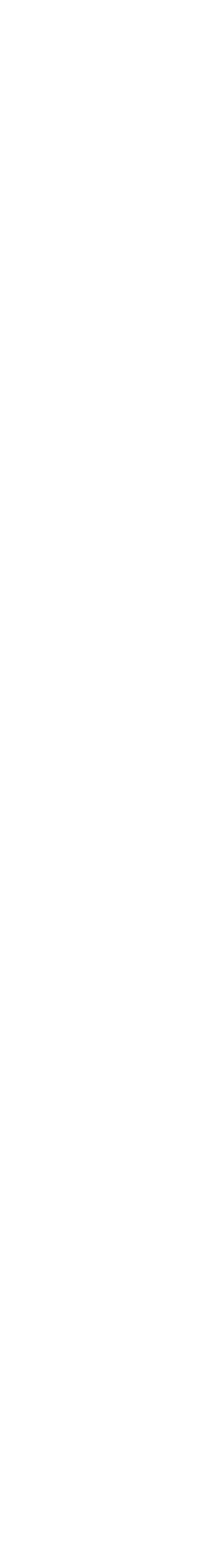

# **Shopping list**

- DC power supply and connector kit
- Connects female pigtail cable to plug socket. Use included Micro USB to connect other male pigtail to low noise amplifier
- A metal paint tin or similar
- 160mm in diameter to house brass tube antenna and form base of cone horn
- Cardboard
- When laid flat it must have these dimensions
- Tin foil
- To apply to the inside of the cardboard cone horn

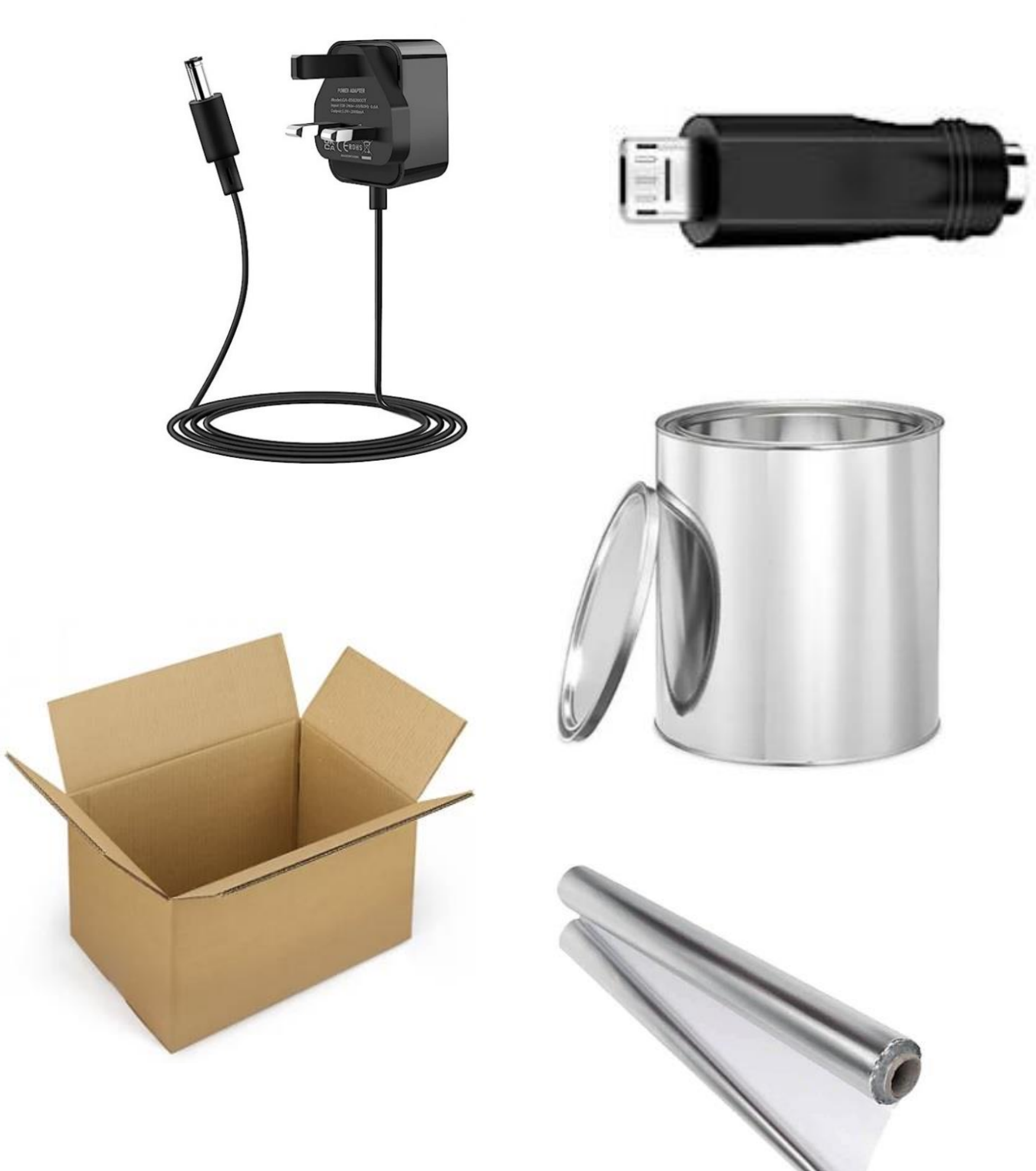

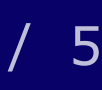

# **Construction (not to scale)**

- Connect software defined radio to low noise amplifier output with short coaxial cable
- Connect low noise amplifier input into:
- RF amplifier output with SMA coaxial adapter, and
- Male DC pigtail cable using micro USB adapter
- mount with long coaxial cable
- Solder pigtails: black to GND, red to VCC
- Fix centre of coaxial panel mount 85mm from can coaxial wire as pictured

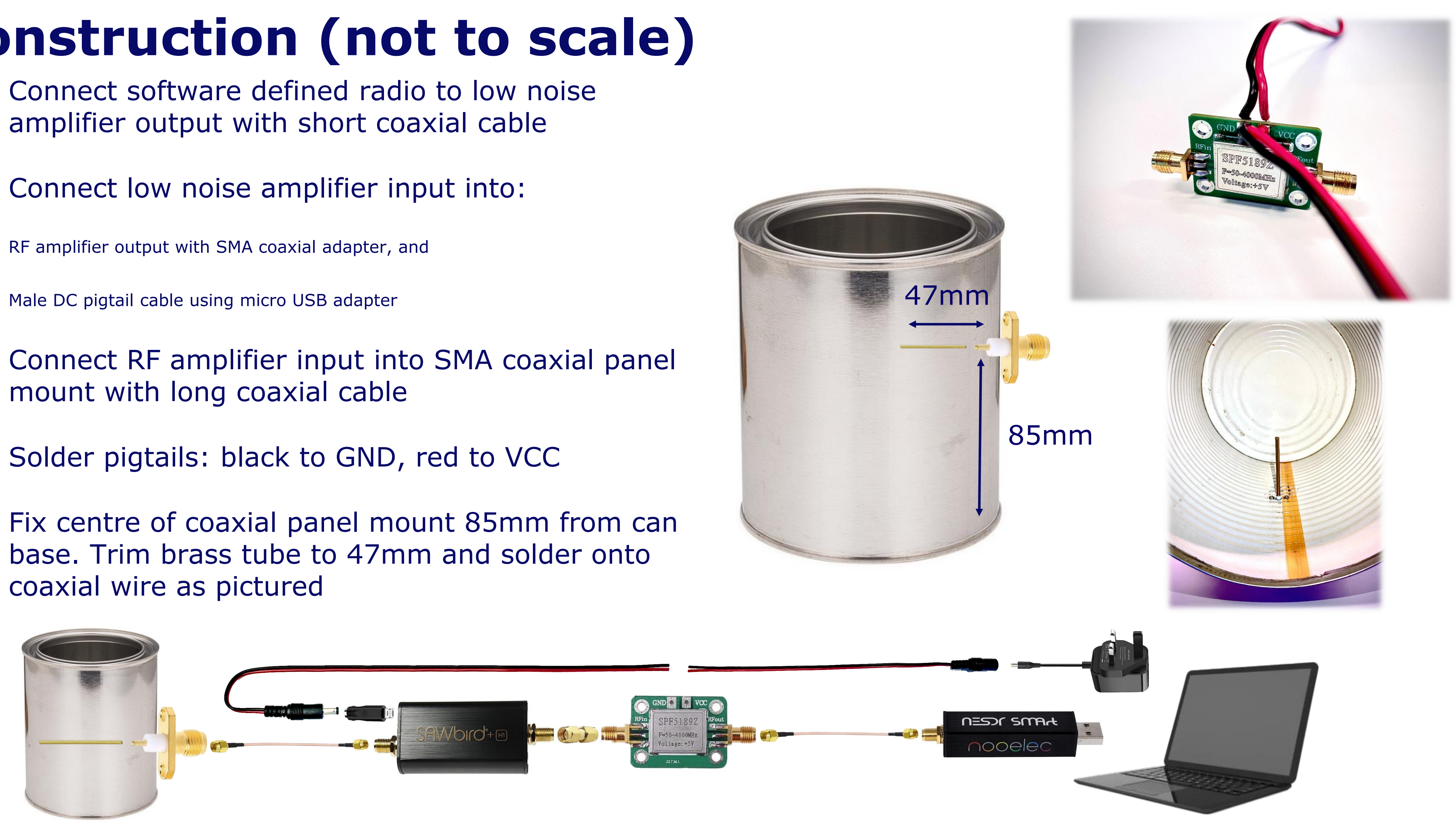

### **Construction – cone horn**

- From a point on cardboard, draw straight line 577mm long. Mark a shorter measurement on the line of 308mm
- Draw a second 577mm line from point at angle of 94°. Again, marking a shorter measurement of 308mm
- With a pen tied around some string, hold finger on point and draw an arc connecting the 308mm measurements. Draw a second arc connecting the 577mm measurements
- Cut out shape, back with tinfoil and fix either end together to make cone
- For collar: wrap second piece of cardboard 220mm wide around outside of can between coaxial mount and can opening. Cut to desired length for snug fit. It should be around 503mm
- Back with tinfoil, fix to cone and slide along can to achieve around 260mm straight length

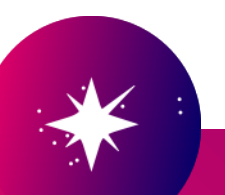

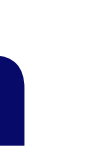

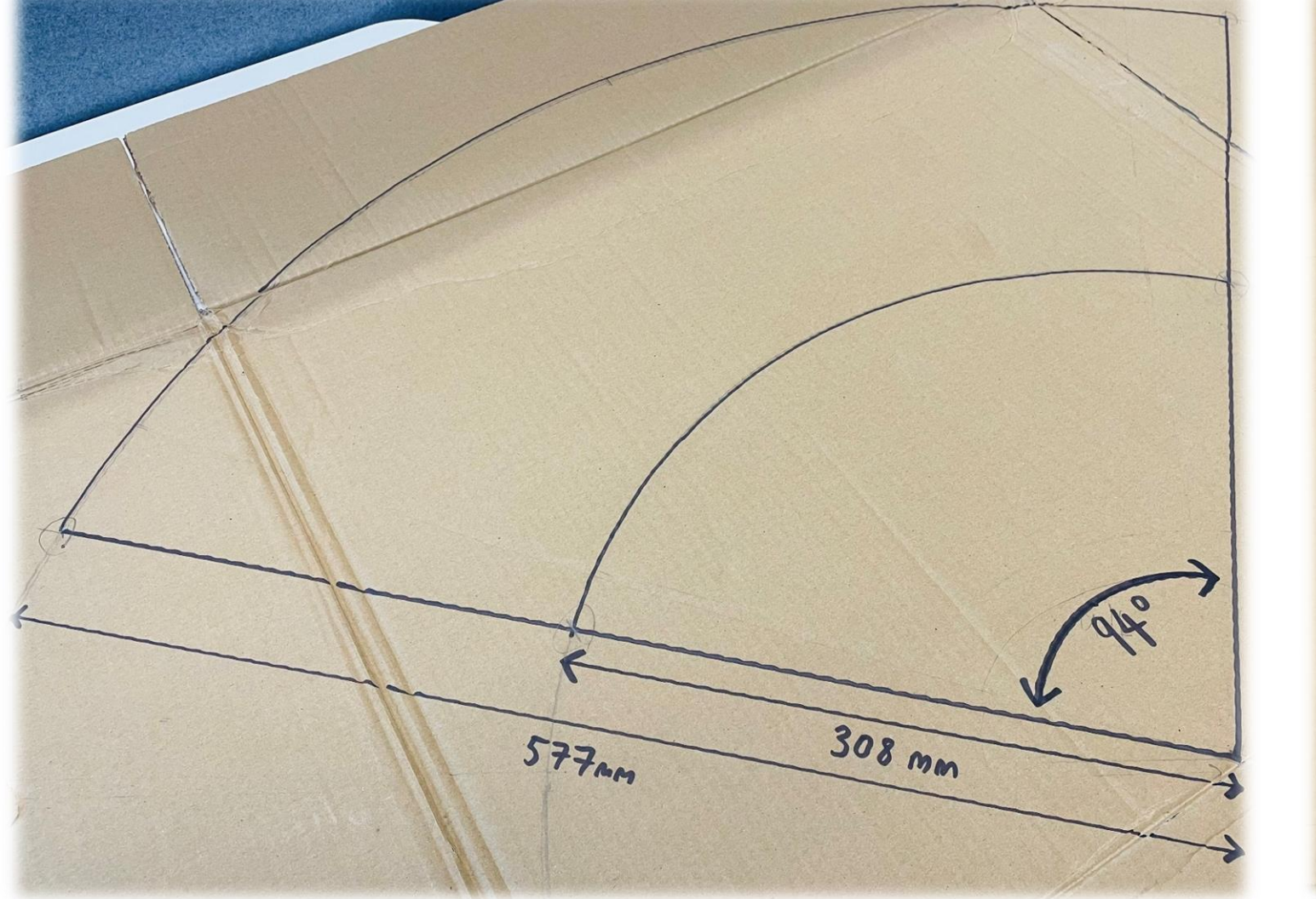

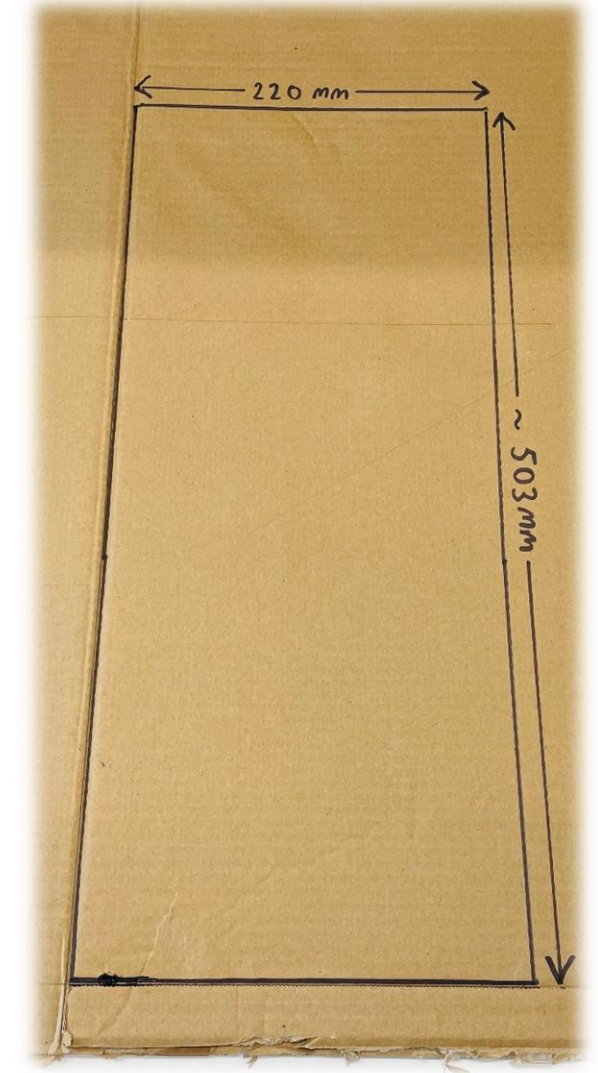

~260 mm

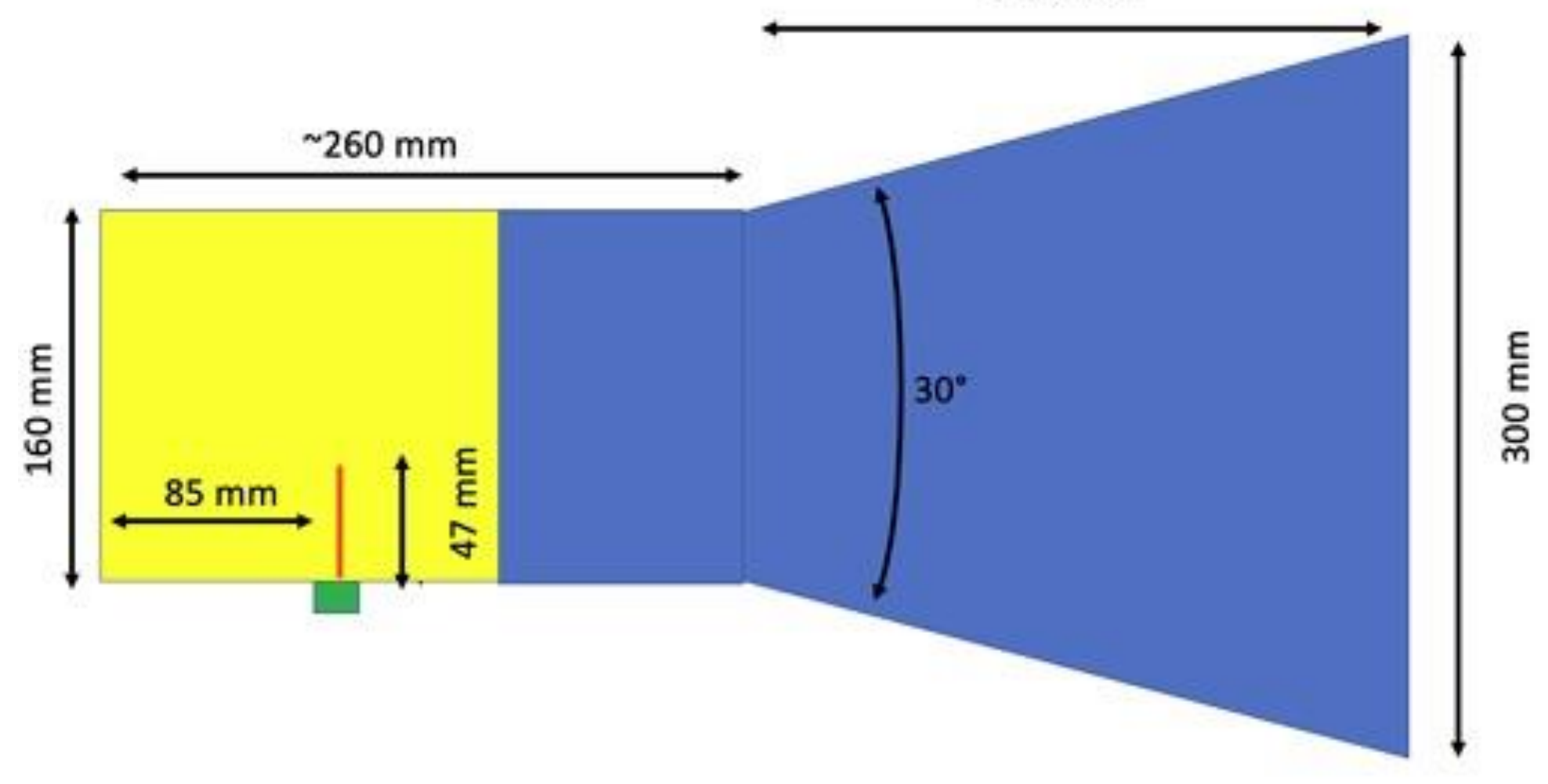

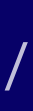

### Star chart app

- You should now have a finished cone horn that looks like this:
- Next, download a star chart app for your smartphone
- Find the Milky Way and point the antenna toward it (roughly aligning it by eye is sufficient)
- Pointing towards the galactic centre, *illustrated right*, will produce the best results

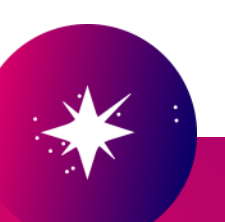

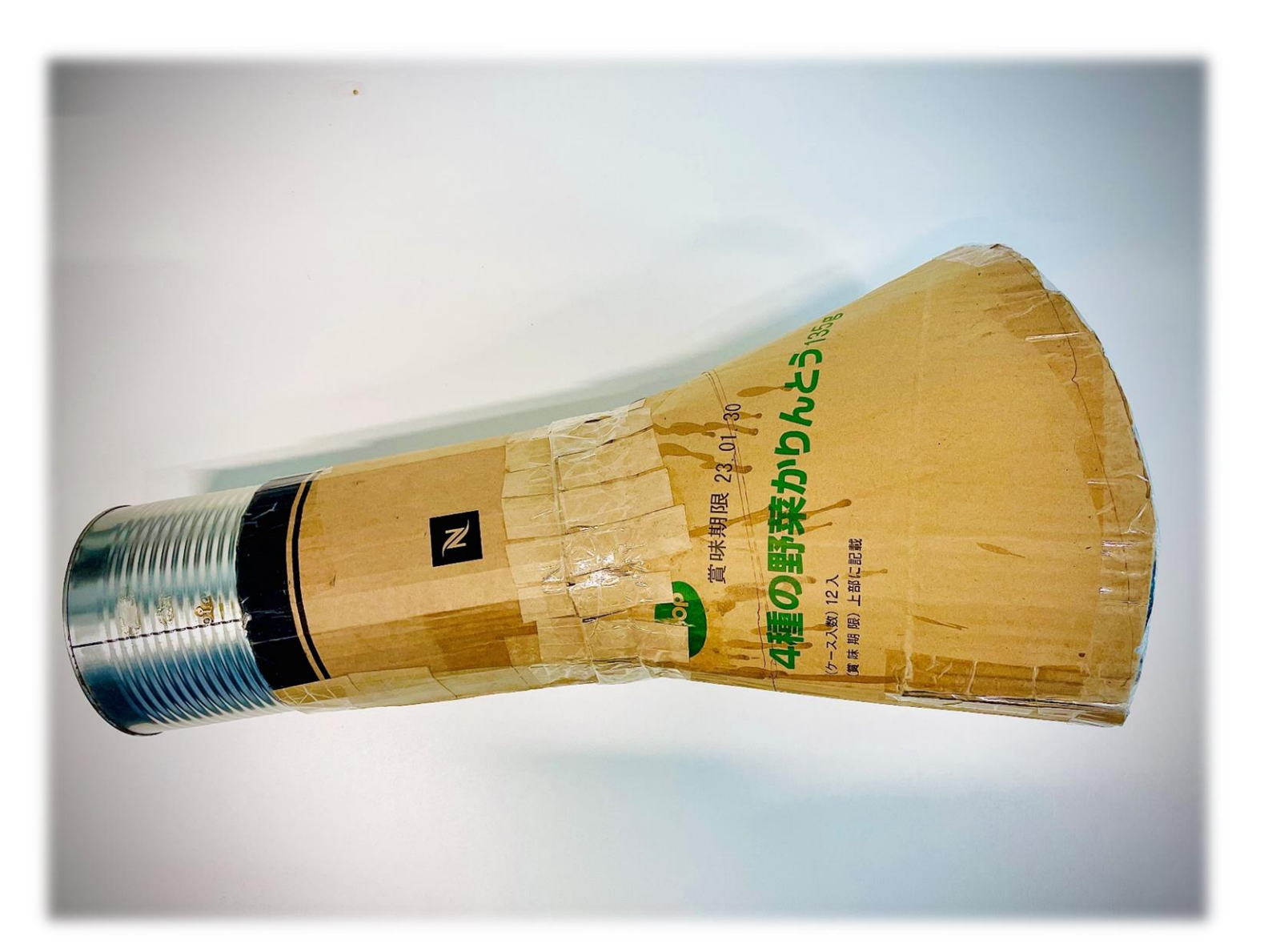

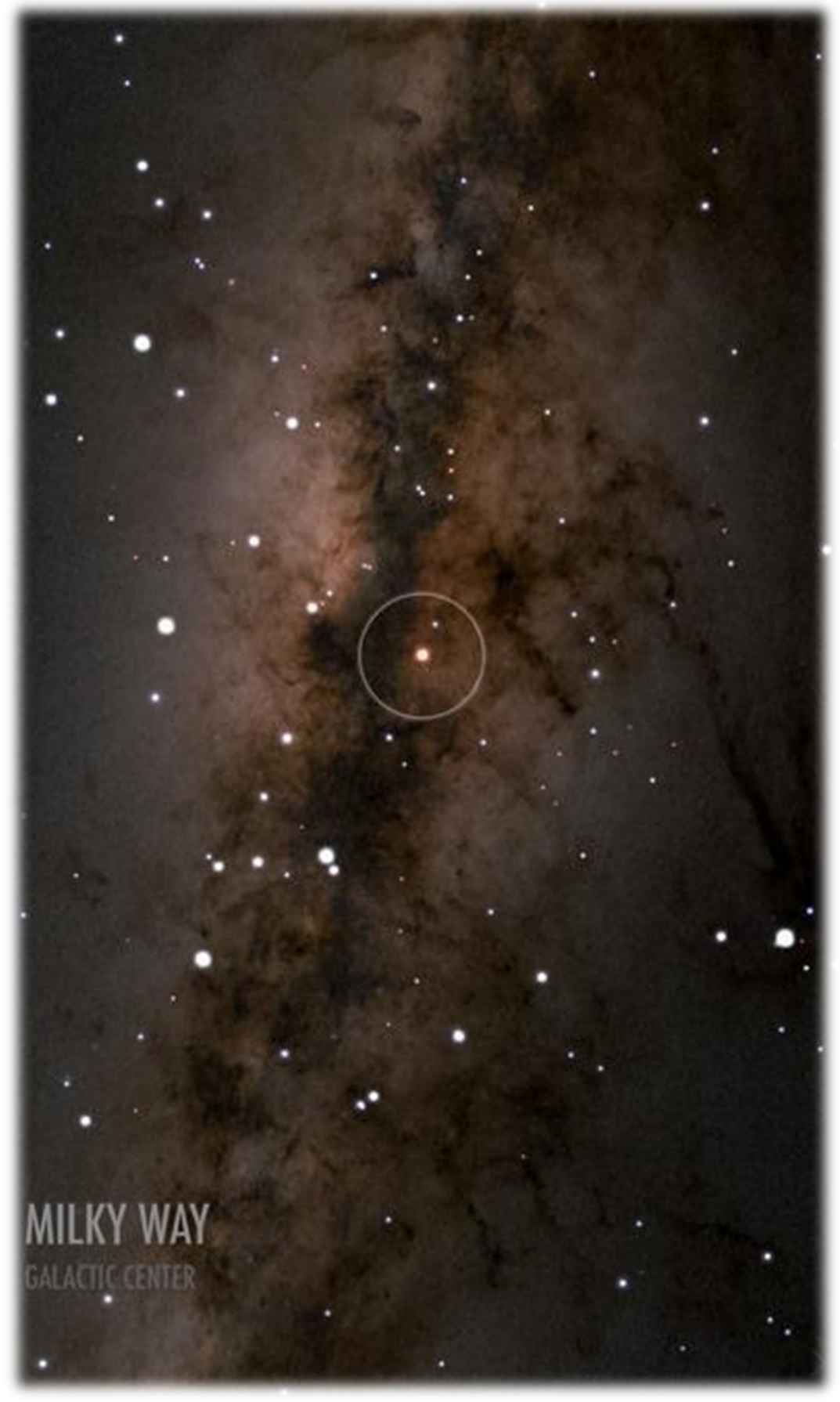

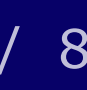

## **Download TTRT Software**

- Download driver software here.
- Select the appropriate file for your operating system – OS or Windows – to unpack the sub folders, *pictured top right*
- Inside are several files used for an earlier version of the TTRT, pictured below right. You won't need all these, but advanced users may be interested in the PDF, which describes the earlier interface and underlying physics of HI observations in more detail

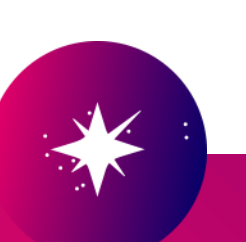

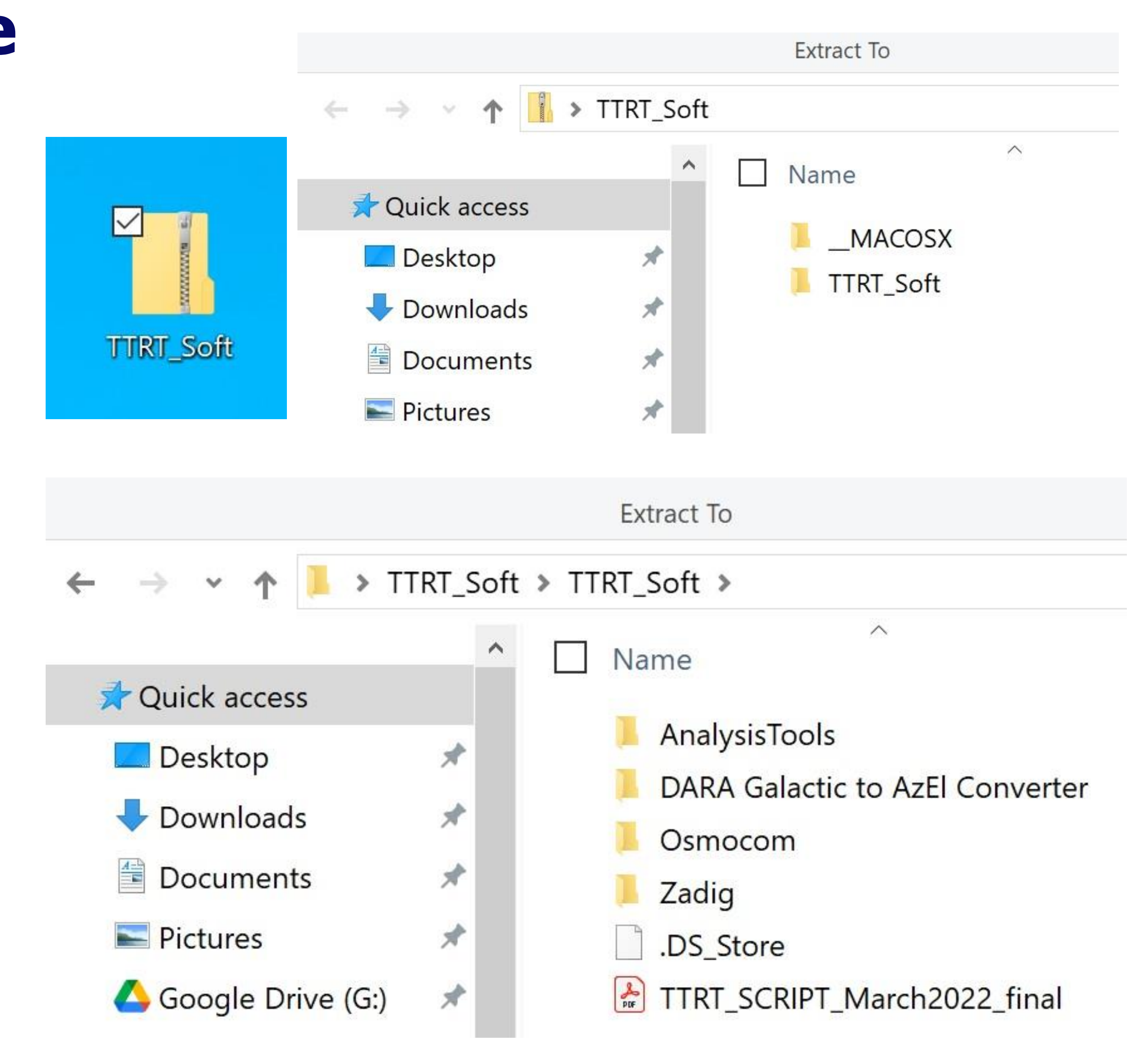

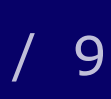

# **Zadig – driver for SDR**

- Plug software defined radio (SDR) into computer
- Open Zadig folder and then Zadig-2.4, pictured top right
- When open, click 'list all devices' from the options tab and select NESDR SMArt v5 from the drop-down menu, pictured below
- Click 'install driver'. After a period, your driver will be installed, *pictured below right*

| Zadig<br>Device Options Help                        |                     | - 🗆 X                                         |
|-----------------------------------------------------|---------------------|-----------------------------------------------|
| USB Bridge<br>USB Bridge<br>58200<br>NESDR SMArt v5 |                     | ✓ ☐ Edit<br>ation                             |
| USB ID 8086 0B63<br>WCID 2 VINUSB                   | Install WCID Driver | libusb-win32<br>libusbK<br>WinUSB (Microsoft) |
| 4 devices found.                                    |                     | Zadig 2.4.721                                 |

|               |                      |                               |                                  |                 |                                | Extract To      |                                                                        |                                        |
|---------------|----------------------|-------------------------------|----------------------------------|-----------------|--------------------------------|-----------------|------------------------------------------------------------------------|----------------------------------------|
|               | ~                    | → <b>~</b>                    | 1                                | > TTRT_S        | Soft > T1                      | RT_Soft > 2     | Zadig                                                                  |                                        |
|               |                      | Quick<br>Desk<br>Dowr<br>Docu | access<br>top<br>nloads<br>ments | *               |                                | Name<br>Zadig_a | advice<br>2.4                                                          |                                        |
| Zac<br>Device | dig<br>Options       | <u>H</u> elp                  |                                  |                 |                                |                 | _                                                                      |                                        |
| USB           | er WinUSi<br>ID 0BDA | 5<br>B (v6.1.7<br>2838        | 500. 16385)                      | ] 🔶 Win         | USB (v6.1.76<br>Reinstall Driv | 00.16385) 🔺     | More<br><u>WinUS</u><br><u>libusb</u><br><u>libusb</u><br><u>WinUS</u> | Information (libusb) win32 (Microsoft) |
| Driver Ir     | nstallation:         | SUCCES                        | s                                |                 |                                |                 |                                                                        | Zadig 2.4.721                          |
|               |                      | Driver                        | nstallation<br>The driver        | was installed s | successfully.                  |                 |                                                                        |                                        |
|               |                      |                               |                                  |                 |                                |                 | Close                                                                  |                                        |

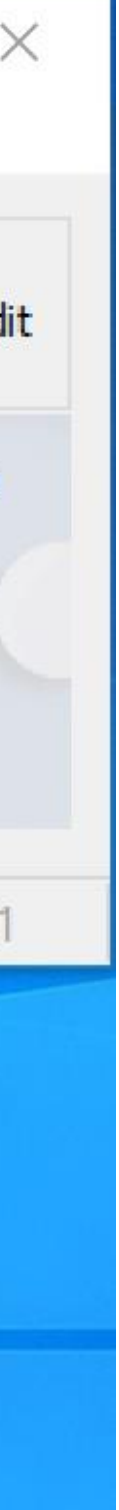

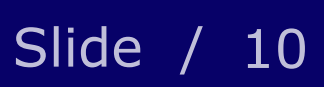

# Python

- The SKAO TTRT interface runs on a programming language called Python
- Download Python here
- Find Command Prompt by typing 'CMD' into search bar and open with 'run as administrator'
- Type 'python' and click return
- We now need to install SciPy, a scientific computing module for Python, and matplotlib, a graphing module. To do this type:
- pip install matplotlib scipy
- Next, we install pyrtlsdr, a module for operating the SDR. To do this type:
- pip install --upgrade pyrtlsdr[lib]

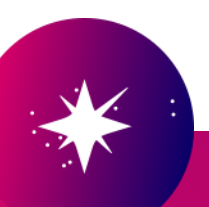

| SKAO                                              |       |        |                     |          |            |
|---------------------------------------------------|-------|--------|---------------------|----------|------------|
| All Work Apps Documents                           | Web I | More 🔻 |                     |          | М          |
| Best match                                        |       |        |                     |          |            |
| Command Prompt<br>System                          |       |        |                     | 6;\      |            |
| Search work and web                               |       |        | C                   | ommand P | rompt      |
| ∽ cmd.exe - Command-line interpreter              | >     |        |                     | System   | i e in p c |
| ∽ cmd administrator                               | >     | - 1    |                     |          |            |
| , Cmd ipconfig                                    | >     | C      | ゴ Open              |          |            |
| , C md commands                                   | >     | C      | -🗘 Run as administr | ator     |            |
| , ∕⊂ cmd <b>b</b>                                 | >     | Į      | D Open file locatio | n        |            |
| Apps                                              |       | -      | ーロ Pin to Start     |          |            |
| cmd.exe - in ska-tabletop-<br>radiotelescope-main | >     |        | -⇔ Pin to taskbar   |          |            |
| 😁 cmd.exe - in Osmocom                            | >     |        |                     |          |            |
| <b>cmd</b> .exe - in AnalysisTools                | >     |        |                     |          |            |
| <b>cmd</b> .exe - in TTRT Software Test           | >     |        |                     |          |            |
| ho cmd                                            | =     | 0      | 🤑 💶                 | ¥        | 🦻 🛷        |

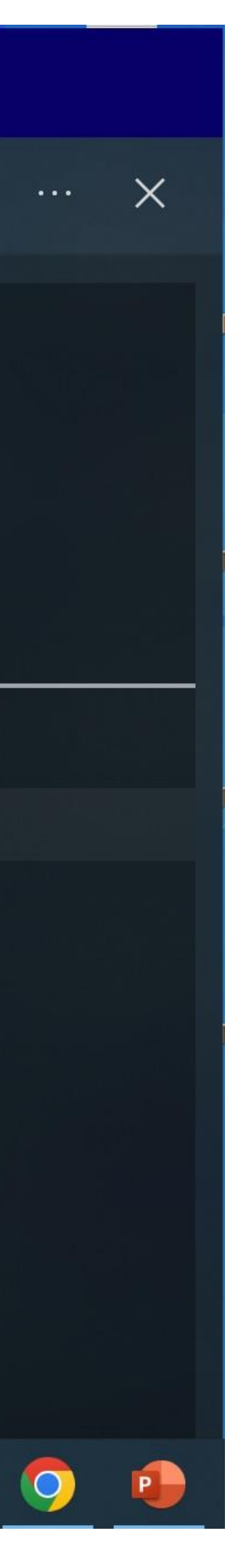

## **SKAO observation interface**

- Install the SKAO TTRT interface as a Zip folder from GitLab <u>here</u>. *Pictured top right*.
- Save this folder to your desktop for ease.

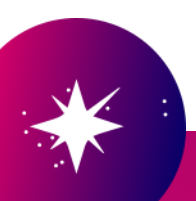

SKAO / Ska Table Top Radio Telescope / Repository

| 🖇 refactor 🗸 ska-tabletop-radiotelesc                                                                                                    | ope                                                      | Compare History Find file       |
|----------------------------------------------------------------------------------------------------|----------------------------------------------------------|---------------------------------|
| <b>T</b>                                                                                                    |                                                          | Clone with SSH                  |
| Fix: read data in multiple smaller read<br>Vincent Morello authored 1 week ago                                                                                                    |                                                          | git@gitlab.com:ska-telescope/sk |
|                                                                                                    |                                                          | Clone with HTTPS                |
| Name                                                                                                    | Last commit                                              | https://gitlab.com/ska-telescop |
| HI_SDR_Mac_Load.py                                                                                                    | Refactor: user chooses to use mock device viamock        | Open in your IDE                |
| n HI_SDR_Mac_Obs.py                                                                                                    | Refactor: user chooses to use mock device viamock        | Visual Studio Code (HTTPS)      |
| HI_SDR_Obs_GUI_kids.py                                                                                                    | Refactor: user chooses to use mock device viamock        | IntelliJ IDEA (SSH)             |
| HI_Sonification_145.ipynb                                                                                                    | Add notebook                                             | IntelliJ IDEA (HTTPS)           |
| 🛱 LICENSE                                                                                                    | Add LICENSE                                              | Download source code            |
| M* README.md                                                                                                    | Add SKAO logo in README                                  | zip                             |
| SDR_Mac_IQ_sts_edit.py                                                                                                    | Refactor: user chooses to use mock device viamock        | tar.gz                          |
| net gain_search.py                                                                                                    | Better exception handling in app                         | tar                             |
| notting.py                                                                                                    | Refactor: user chooses to use mock device viamock        | 3 mon                           |
| necord_data.py                                                                                                    | Fix: read data in multiple smaller reads to avoid LIBUSB | 1 we                            |
| network and the set of the set of | Fix: read data in multiple smaller reads to avoid LIBUSB | 1 we                            |
| skao_logo_bar.jpg                                                                                                    | Add SKAO logo bar in the app window                      | 3 mon                           |
| network the second second seco | Make logo background white                               | 3 mon                           |
|                                                                                                    |                                                          |                                 |

← → × ↑ 📕 > ska-tabletop-radiotelescope-mac-gui-fixes

|                     | ^ | □ Name                    | Date modified    | Type                                    | Size |
|---------------------|---|---------------------------|------------------|-----------------------------------------|------|
| 📌 Quick access      |   |                           | bate mounted     | .,,,,,,,,,,,,,,,,,,,,,,,,,,,,,,,,,,,,,, | 0120 |
| Desktop             | * | pycache                   | 06/02/2024 12:36 | File folder                             |      |
| - Downloads         |   | 🝺 gain_search             | 06/02/2024 11:08 | Python File                             |      |
|                     |   | 🝺 HI_SDR_Mac_Load         | 06/02/2024 11:08 | Python File                             |      |
| Documents           | × | HI_SDR_Mac_Obs            | 06/02/2024 11:08 | Python File                             |      |
| Pictures            | * | 🛃 HI_SDR_Obs_GUI_kids     | 06/02/2024 11:08 | Python File                             |      |
| 💪 Google Drive (G:) | * | HI_Sonification_I45.ipynb | 06/02/2024 11:08 | IPYNB File                              |      |
|                     |   |                           | 06/02/2024 11:08 | File                                    |      |
|                     |   | 🍺 plotting                | 06/02/2024 11:08 | Python File                             |      |
|                     |   | README.md                 | 06/02/2024 11:08 | MD File                                 |      |
|                     |   | 🝺 record_data             | 06/02/2024 12:36 | Python File                             |      |
|                     |   | SDR_Mac_IQ_sts_edit       | 06/02/2024 11:08 | Python File                             |      |
|                     |   | 🝺 sdr_wrapper             | 06/02/2024 11:08 | Python File                             |      |
|                     |   | 🖻 skao_logo_bar           | 06/02/2024 11:08 | JPG File                                |      |
|                     |   | 📄 tabletop_app            | 06/02/2024 11:08 | Python File                             |      |

| Co     | ode 🗸    | ] |
|--------|----------|---|
|        |          |   |
| e/ska  | ß        |   |
| scope  | ĉ        |   |
|        |          |   |
|        |          |   |
|        |          |   |
|        |          |   |
|        |          |   |
|        |          |   |
|        |          |   |
|        |          |   |
| months | ago      |   |
| 1 week | ago      |   |
| 1 week | ago      |   |
| months | ago      |   |
| months | ago      |   |
|        |          |   |
|        |          |   |
|        |          |   |
|        |          |   |
|        |          |   |
| 3      | KB       |   |
| 2      | KB       |   |
| 3      | KB       |   |
| 5      | KB       |   |
| ,793   | KB       |   |
| 2      | KB       |   |
| 2      | KB<br>VD |   |
| 2      | KR       |   |
| 2      | KR       |   |
| 2      | KB       |   |
| 38     | KB       |   |
| 10     | KB       |   |

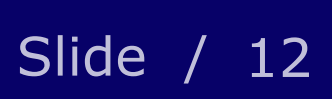

# **Operation - preparation**

 Open Command Prompt from the folder by typing 'cmd' into the Windows address bar. Then type:

### python tabletop\_app.py

- This will open the SKAO TTRT interface, *pictured* top right
- Temporarily disconnect cantenna from system by replacing SMA coaxial cable with SMA coaxial terminator, *illustrated below*
- Your system is now isolated from the cantenna and can be calibrated against background interference
- Click 'prepare'. This will take around 15 seconds and display a result reading the optimum gain for your amplifier, *pictured below right*

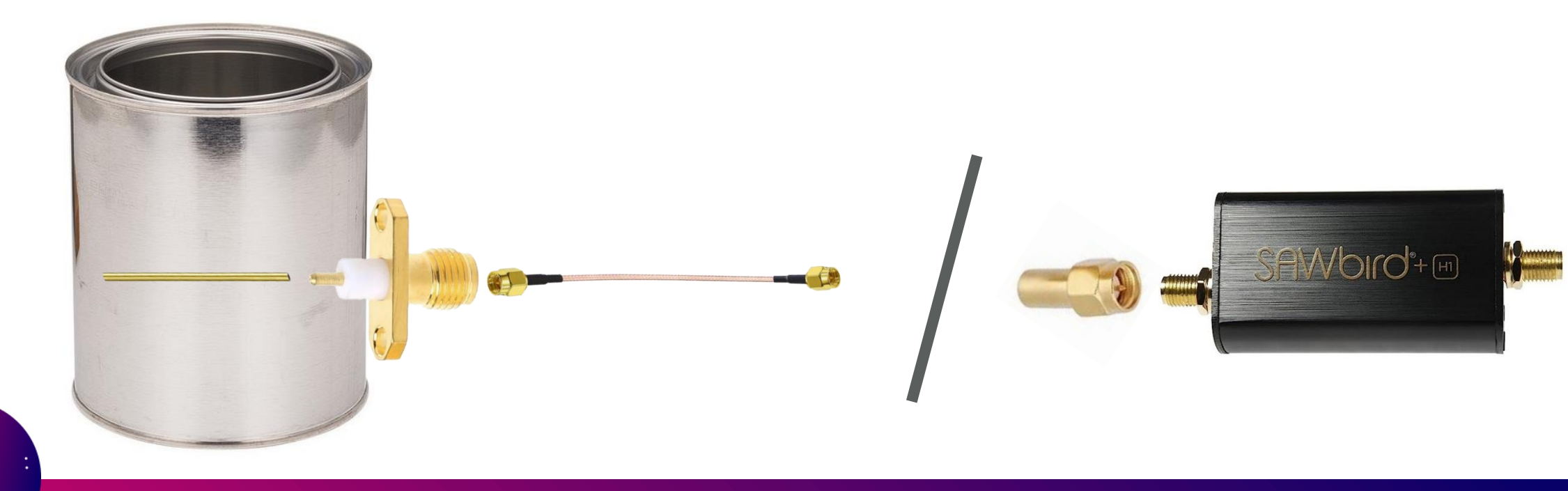

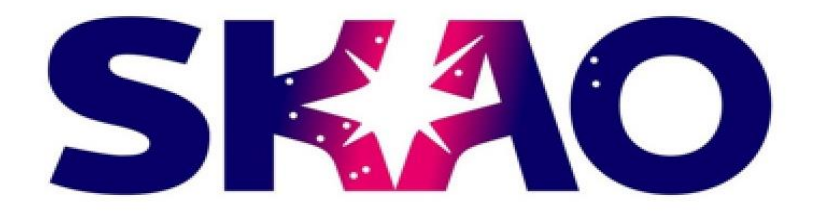

### Welcome to the SKAO Tabletop Telescope App

Short instruction manual:

- 1. Prepare
- 2. Observe

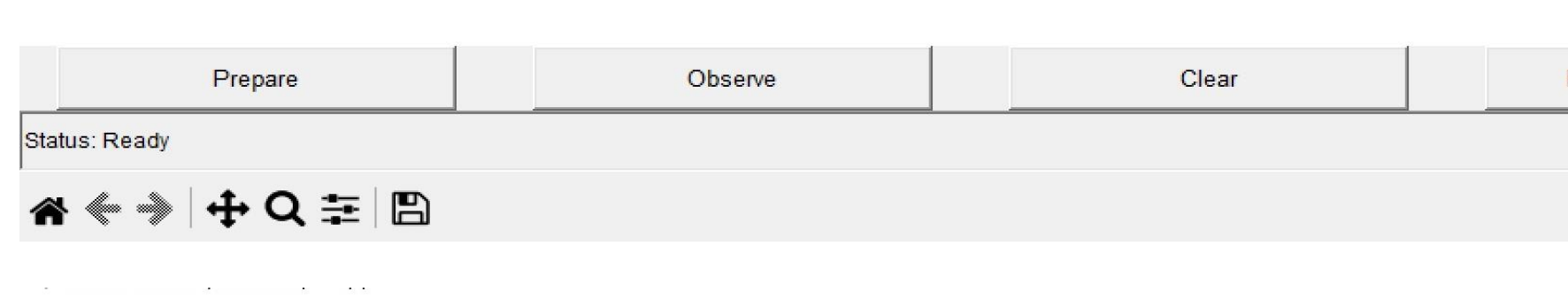

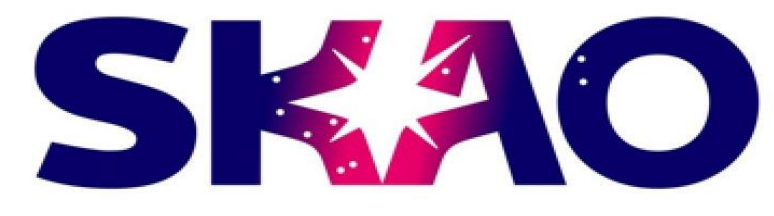

**Preparation complete** Optimum Gain = 9.63You can observe the Milky Way! Remove RF termination and Connect your antenna to the Sawbird HI

|     | Prepare                    | Observe | Clear |  |
|-----|----------------------------|---------|-------|--|
| Sta | tus: Preparation complete! |         |       |  |
| 1   | s ≪ ⇒   ⊕ Q ≢   🖺          |         |       |  |

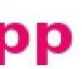

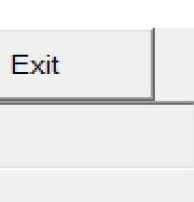

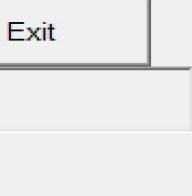

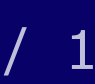

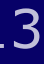

### **Operation - observation**

- Remove terminator and reconnect SMA coaxial cable to the low noise amplifier. The cantenna is now re-attached and ready for observations, illustrated below
- Click 'observe' and the TTRT software will begin a 30 second observation cycle, *pictured top* right
- When complete, the TTRT software will display your observation of neutral galactic hydrogen, *pictured below right.* You can use the icons in the bottom left of the interface to explore your observation in detail, and save it to you computer

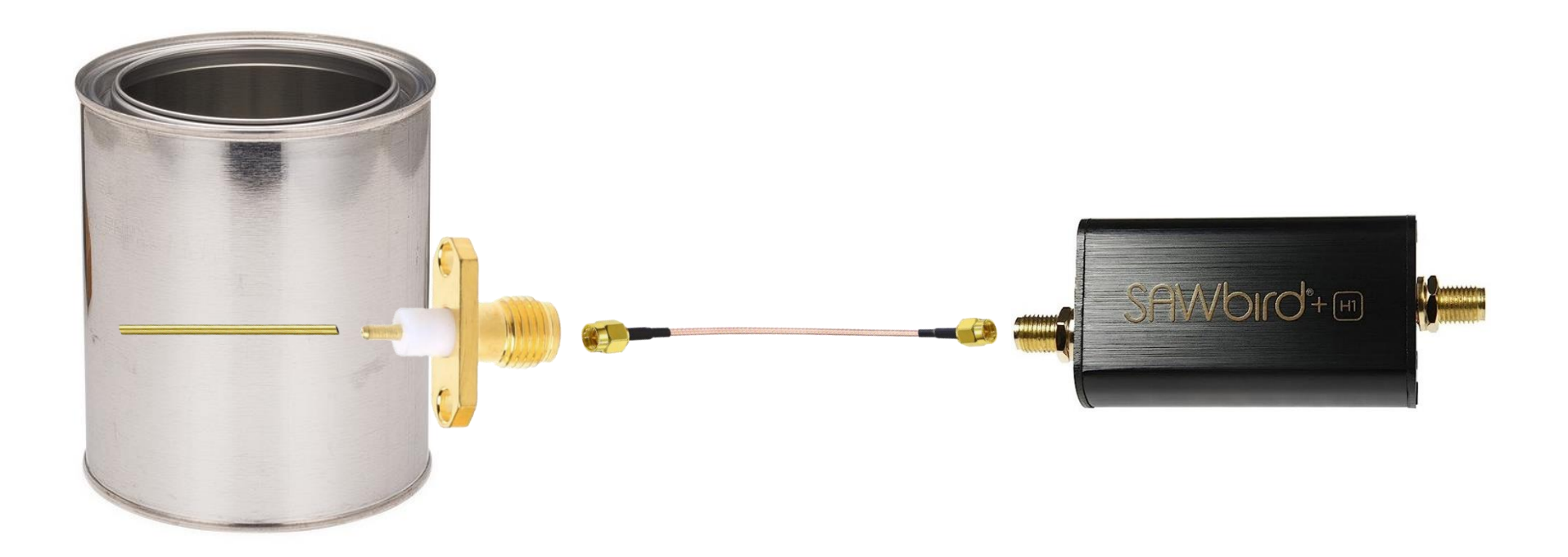

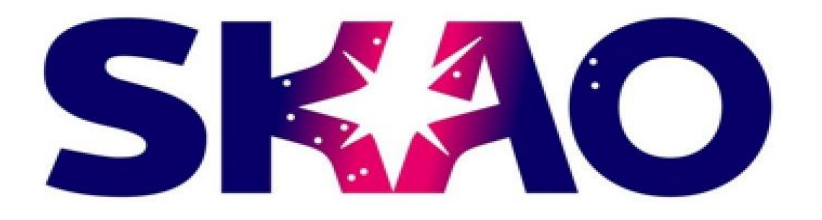

Sky observation in progress This should take about 30 seconds ... An interactive graph should appear at the end!

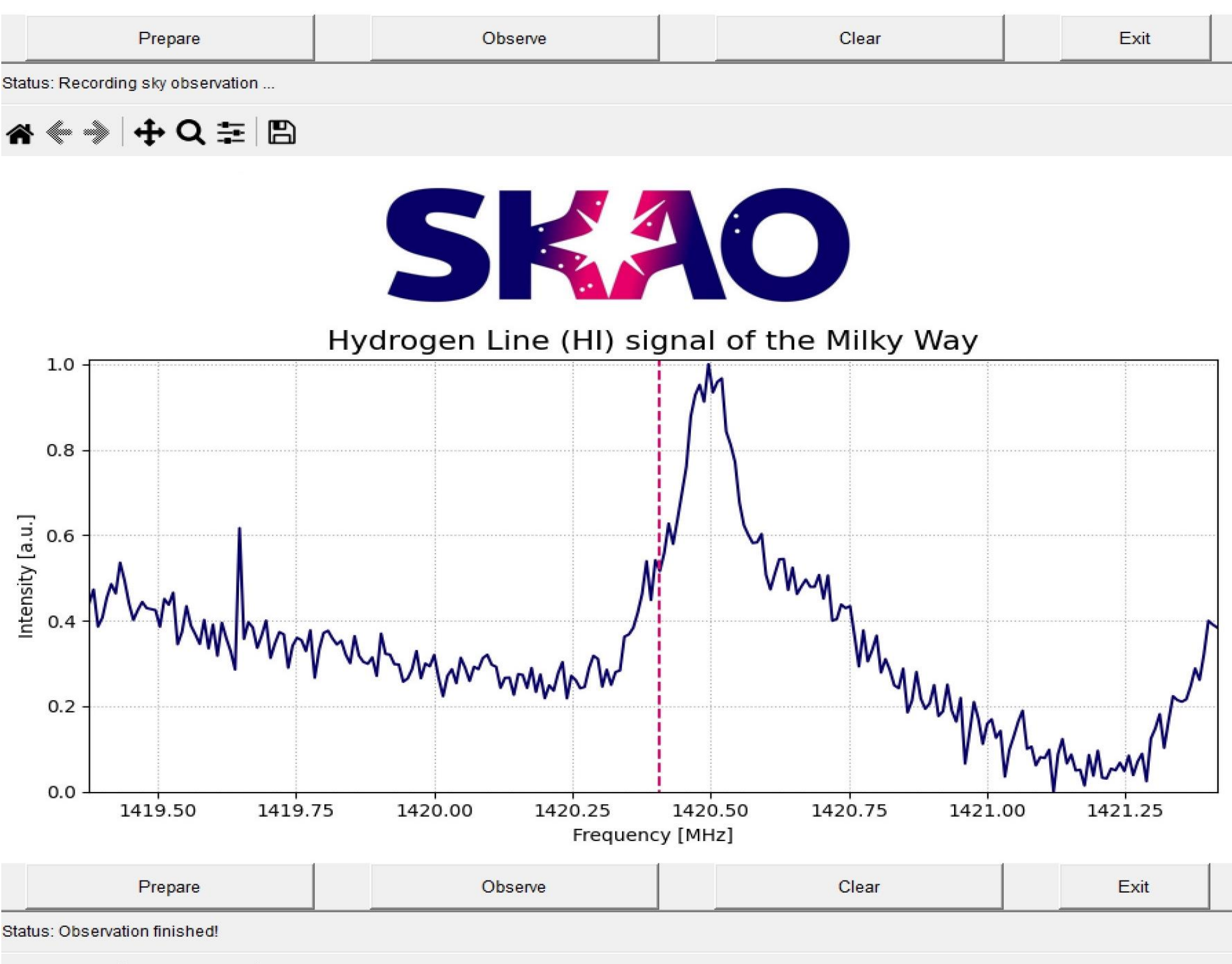

🖀 🤄 🔶 🕂 🗘 葦 🖺

# Explainer

- rare event – any given hydrogen atom would have to wait around 10 million years for it to occur!
- of sight through the Milky Way.
- sun.
- received by an observer.
- reduced.

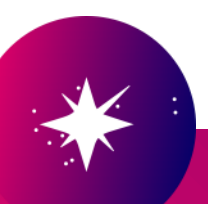

• Congratulations, you just performed your first radio astronomy observation! What on earth just happened?!

Somewhere in the galaxy – in roughly the direction you pointed the cone horn – low energy photons with a 21cm wavelength were released from a hydrogen atom following the 'spin-flip' of an electron relative to its proton (see slide 2). This 'spin-flip' to create neutral hydrogen is technically called a hyperfine transition. is an extremely

However, because there's so much hydrogen in the Universe (it accounts for around 75% of all known elements) and it is concentrated in galactic structures, then there will always be hyperfine transitions occurring for any line

• The pink dotted line in the observation graph indicates neutral hydrogen's exact frequency of 1,420.405752MHz. You may notice that the 'spike' in your observation is slightly misaligned with these dots. This is caused by the earth's movement relative to the photons' emission – both by the earth's rotation and our rotation around the

• The frequency will be very slightly lower (to the left of the pink dotted line) if the earth is moving away from the source, or very slighter higher (to the right of the dotted line) if the earth is moving towards. This is called doppler shift, and is comparable to how the sound waves from the siren of a passing emergency vehicle are

• When the siren is moving towards the observer, each successive cycle of its sound wave is emitted from a closer position; the time between cycles is reduced and frequency increased. As it passes and moves away, each cycle of the wave is emitted from a more distant position; the time between cycles is increased, and frequency

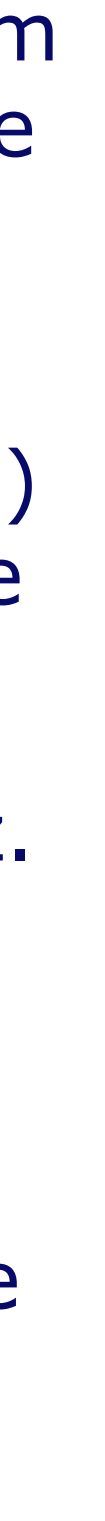

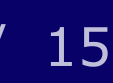

We recognise and acknowledge the Indigenous peoples and cultures that have traditionally lived on the lands on which our facilities are located. 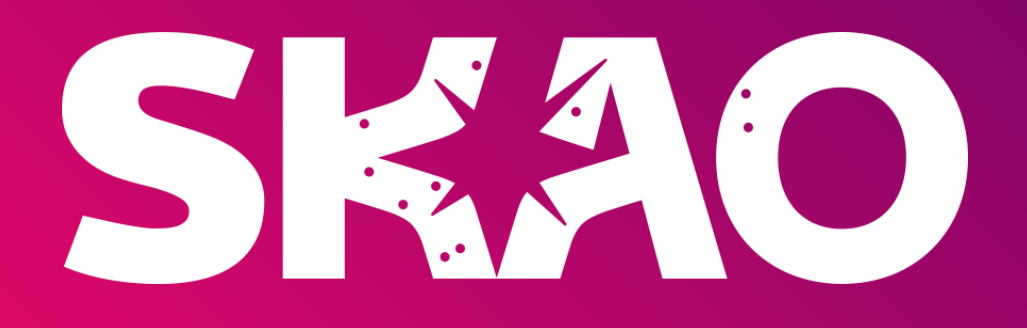

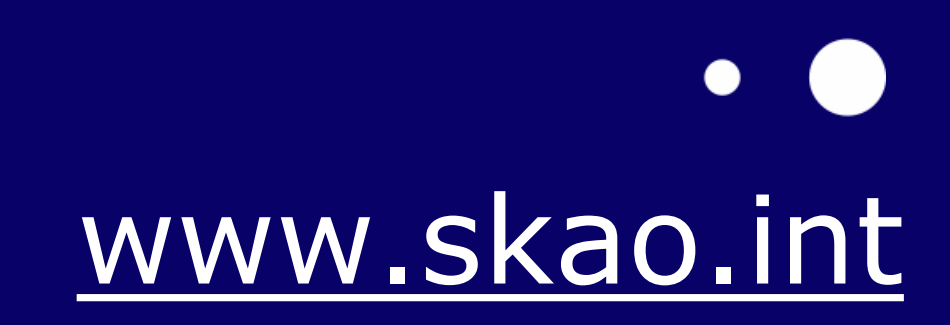

•

 $\bullet$ 

•

ightarrow